# Intersight Managedモードでのインフラストラク チャおよびサーバファームウェアのアップグレ ード

#### 内容

<u>概要</u> <u>前提条件</u> <u>要件</u> <u>使用するコンポーネント</u> <u>ファブリックファームウェアアップグレード</u> <u>サーバファームウェアアップグレード</u> <u>確認</u> <u>関連情報</u>

### 概要

このドキュメントでは、Cisco UCSドメインのすべてのファブリックコンポーネントでファーム ウェアのアップグレードを実行するプロセスについて説明します。これには、2つのファブリック インターコネクト(FI)、I/Oモジュール(IOM)、およびIntersight Managed Mode(IMM)によるブレー ドサーバが含まれます。

# 前提条件

#### 要件

次の項目に関する知識があることが推奨されます。

- Intersight
- Cisco Unified Computing System ( UCS )

Intersight managed FIファームウェアをアップグレードする前に、次の前提条件を考慮してください。

- •アップグレードできるのは、Cisco UCSドメイン内のCisco UCS 6400シリーズFIだけです。
- •ファームウェアバンドルをダウンロードするには、FIパーティションに少なくとも次の使用 可能なストレージが必要です。

/var/tmpに90%の空き領域/var/sysmgrに20%の空き領域/mnt/pssに30%の空き領域/bootflashに18%の空き領域

- Cisco UCSドメイン内のすべてのサーバは、ライセンス階層のEssentials以上である必要があります。
- ・最小バンドルリリースバージョンは4.1(2a)です。

#### 使用するコンポーネント

このドキュメントの情報は、次のソフトウェアとハードウェアのバージョンに基づいています。

- Cisco UCS 6400シリーズFI、初期ファームウェア4.2(1e)
- ・UCSB-B200-M5ブレードサーバ、初期ファームウェア4.2(1a)、プレミアライセンス階層
- Intersight SaaS

このドキュメントの情報は、特定のラボ環境にあるデバイスに基づいて作成されました。このド キュメントで使用するすべてのデバイスは、初期(デフォルト)設定の状態から起動しています 。本稼働中のネットワークでは、各コマンドによって起こる可能性がある影響を十分確認してく ださい。

## ファブリックファームウェアアップグレード

インフラストラクチャファームウェアのアップグレードを開始するには、2つのFIのいずれかを選 択し、[Upgrade firmware]をクリ**ックします**。

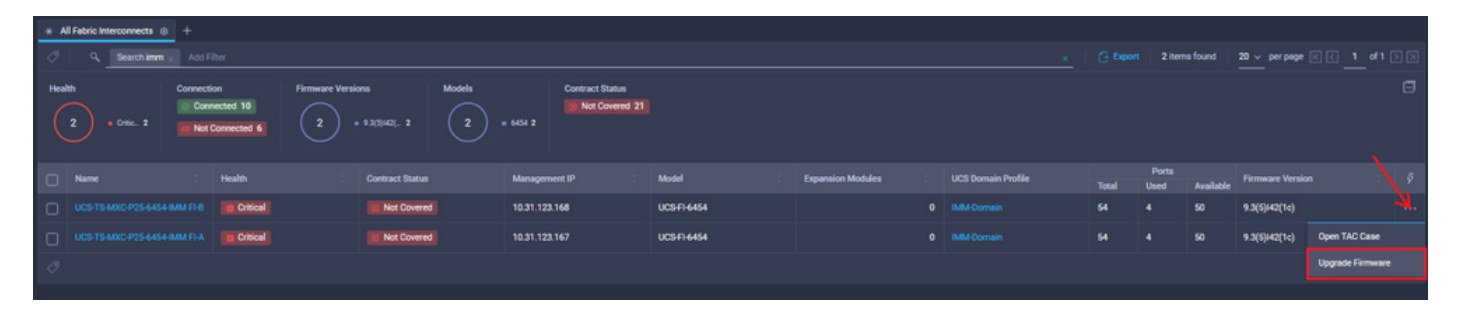

これにより、アップグレードウィザードが初期化される画面にリダイレクトされます。

|                                             | Upgrade Firmware                                                                |  |         |
|---------------------------------------------|---------------------------------------------------------------------------------|--|---------|
| Version<br>Select a firmware version to upp | rade the Fabric Interconnects to.                                               |  |         |
|                                             | • •                                                                             |  |         |
|                                             | <ul> <li>About Firmware Upgrade</li> <li>Do not show this page again</li> </ul> |  |         |
|                                             |                                                                                 |  |         |
|                                             |                                                                                 |  | Start → |
|                                             |                                                                                 |  |         |

**ステップ1:UCS環境**(列Fabric Interconnect AおよびFabric Interconnect B)と現在のファームウェアバージョンを確認します。[next] をクリックします。

| <ul> <li>≧ Progress</li> <li>Ceneral         <ul> <li>Q Version</li> </ul> </li> </ul> |        |                                          |                                 |                                                | Step 1<br>General<br>Ensure selected Fabric Interco<br>requirements for firmware upp | nnecta meet<br>yade. |                                                |                                   |        |
|----------------------------------------------------------------------------------------|--------|------------------------------------------|---------------------------------|------------------------------------------------|--------------------------------------------------------------------------------------|----------------------|------------------------------------------------|-----------------------------------|--------|
| 3 Summary                                                                              |        | Confirm Fabric Interconnects S           | election 1 Selected             |                                                |                                                                                      |                      |                                                |                                   |        |
|                                                                                        |        | Infrastructure firmware u     Add Filter | pgrade can be performed only on | a pair of Fabric Interconnects at o            | nce                                                                                  | 1 item               | s found   <u>10 v</u> per page K               | C <u>1</u> of 1 > >   😳           |        |
|                                                                                        |        | Domain Name :                            | Model<br>UCS-F1-6454            | Fabric Interconnect A<br>Serial<br>FDO2440009X | Firmware Version<br>9.3(5)/42(1c)                                                    | Model<br>UCS-F1-6454 | Fabric Interconnect B<br>Serial<br>FD024270LDM | Firmware Version<br>9.3(5)/42(1c) |        |
|                                                                                        |        | Selected 1 of 1 Show Se                  |                                 |                                                |                                                                                      |                      |                                                |                                   |        |
|                                                                                        |        |                                          |                                 |                                                |                                                                                      |                      |                                                |                                   |        |
|                                                                                        |        |                                          |                                 |                                                |                                                                                      |                      |                                                |                                   |        |
| < Back                                                                                 | Cancel | ]                                        |                                 |                                                |                                                                                      |                      |                                                |                                   | Next > |

**ステップ2:対象のファ**ームウェアバージョンをクリックします。[next] をクリックします。

| ☑ Progress |        |                                                      |                                     |                                | Step 2<br>Version<br>Select a firmware version to upgrade the Fabric |                                               |  |
|------------|--------|------------------------------------------------------|-------------------------------------|--------------------------------|----------------------------------------------------------------------|-----------------------------------------------|--|
| 1 General  |        |                                                      |                                     |                                | Interconnects to.                                                    |                                               |  |
| Version    |        | Select Firmware Bundle                               |                                     |                                |                                                                      | Advanced Mode                                 |  |
| 3 Summary  |        | • The selected firmware<br>Interconnect traffic even | bundle will be downloa<br>acuation. | aded from intersight.com. By d | lefault, the upgrade enables Fabric Interconnect traffic ev          | acuation. Use Advanced Mode to exclude Fabric |  |
|            |        | Add Filter                                           |                                     |                                | 10 items found                                                       | <u>10 ∨</u> per page K < <u>1</u> of 1 > >    |  |
|            |        | Version :                                            |                                     | Release Date :                 | Description                                                          |                                               |  |
|            |        | 0 4.2(1h)                                            | 1.66 GiB                            | Sep 16, 2021 10:49 PM          | Cisco Intersight Infrastructure Bundle                               |                                               |  |
|            |        | 4.2(1f)                                              | 1.66 GiB                            | Aug 17, 2021 1:28 PM           | Cisco Intersight Infrastructure Bundle                               |                                               |  |
|            |        | O 4.2(1e)                                            | 1.67 GIB                            | Aug 4, 2021 7:21 AM            | Cisco Intersight Infrastructure Bundle                               |                                               |  |
|            |        | O 4.2(1d)                                            | 1.66 GIB                            | Jun 27, 2021 9:57 PM           | Cisco Intersight Infrastructure Bundle                               |                                               |  |
|            |        | O 4.1(5i)                                            | 1.71 GiB                            | Jul 8, 2021 11:25 PM           | Cisco Intersight Infrastructure Bundle                               |                                               |  |
|            |        | O 4.1(31)                                            | 1.64 GiB                            | Sep 3, 2021 12:47 AM           | Cisco Intersight Infrastructure Bundle                               |                                               |  |
|            |        | 0 4.1(3d)                                            | 1.65 GIB                            | Jun 1, 2021 2:09 PM            | Cisco Intersight Infrastructure Bundle                               |                                               |  |
|            |        | O 4.1(3d)                                            | 1.64 GIB                            | Jul 30, 2021 4:10 PM           | Cisco Intersight Infrastructure Bundle                               |                                               |  |
|            |        | O 4.1(3c)                                            | 1.65 GiB                            | May 11, 2021 10:47 AM          | Cisco Intersight Infrastructure Bundle                               |                                               |  |
|            |        | O 4.1(3b)                                            | 1.65 GiB                            | Jan 27, 2021 9:25 PM           | Cisco Intersight Infrastructure Bundle                               |                                               |  |
|            |        | Selected 1 of 10 Show                                |                                     |                                |                                                                      |                                               |  |
|            |        |                                                      |                                     |                                |                                                                      |                                               |  |
| < Back     | Cancel |                                                      |                                     |                                |                                                                      |                                               |  |

**ステップ3**:これは、選択したデバイスとターゲットファームウェアのバージョンを示す要約です。ターゲットのファームウェアが現在のバージョンよりも高い場合は、ファームウェアのバージョンに緑色の矢印が表示されます。そうでない場合は、黄色の矢印が表示されます。

| Selected firmware bundle will be downloaded to the Fabric Interconnects and upgraded. Click on Requests to monitor the progress of the firmware upgrade. |  |
|----------------------------------------------------------------------------------------------------|--|
|                                                                                                    |  |
| Firmware                                                                                                    |  |
| Version 4.2(1f) @ Size 1.66 GiB                                                                                                    |  |
| Fabric Interconnects to be Upgraded                                                                                                    |  |
| Q, Add Filter         1 items found         10 ∨ per page (< 1 of 1 > >)                                                                                 |  |
| Domain Name : Fabric Interconnect A Fabric Interconnect A Fabric Interconnect B Fabric Interconnect B Firmware Version Model Serial Firmware Version     |  |
| UCS-TS-MXC-P25 UCS-F1-6454 FD02440009X 9.3(5)/42(1c) ① UCS-F1-6454 FD024270LDM 9.3(5)/42(1c) ①                                                           |  |
|                                                                                                    |  |

[アップグレー**ド]をク**リックしたら、最後に1回確認する必要があります。この時点では、FIはま だリブートする必要はありません。

| Upgrade Firmwar                                          | e                                                          |
|----------------------------------------------------------|------------------------------------------------------------|
| Firmware will be installed of sure you want to upgrade f | on the selected Fabric Interconnects. Are you<br>firmware? |
|                                                          | Cancel Upgrade                                             |

アップグレードを監視するには、[Requests]に移動して[**Active]をク**リックし**ます。**アクティビティの名前をクリックすると、ワークフロータスク全体が表示されます。

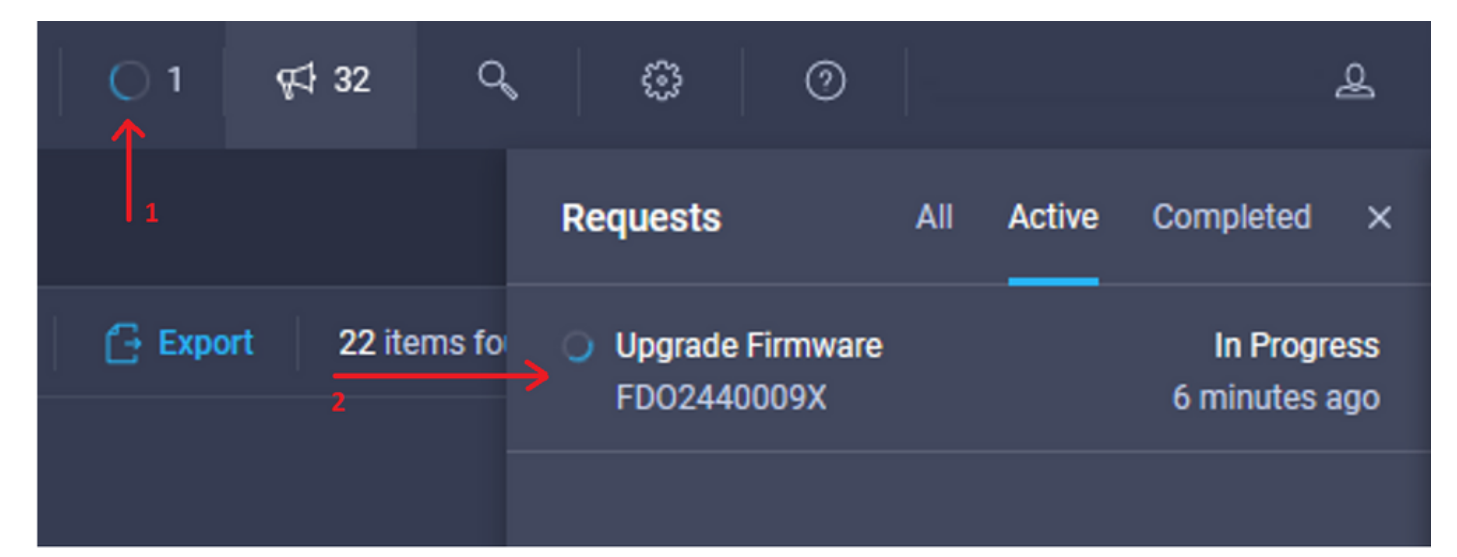

| Requests > Upgrade I       | firmware                                                                            |                                                                                                    | Ç ■ 3 ▲ 2   ◯ 1   ⊄4 32   Q,   ③   ③   ④ |
|----------------------------|-------------------------------------------------------------------------------------|----------------------------------------------------------------------------------------------------|------------------------------------------|
| Details                    |                                                                                     | Execution Flow                                                                                                    |                                          |
| Status                     | O In Progress                                                                       | Progress                                                                                                    |                                          |
| Name                       | Upgrade Firmware<br>6151e543696f6e2d334ec382                                        | Wait for image download to complete in endpoint.     14% completed.                                                                           |                                          |
| Target Type<br>Target Name | Fabric Interconnect<br>UCS-TS-MXC-P25-6454-IMM FI-A<br>UCS-TS-MXC-P25-6454-IMM FI-R | Initiate image download to the endpoint.<br>Download ucs-intersignt-infra-4gn 4.2. If bin request is submitted successfully.                  |                                          |
| Source Type<br>Source Name | Firmware Upgrade                                                                    | <ul> <li>Validate the requirements for the endpoint.</li> <li>Validation of pre-upprade space availability completed successfully.</li> </ul> |                                          |
| Initiator                  | @cisco.com                                                                          |                                                                                                    |                                          |
| Start Time                 | Sep 27, 2021 10:37 AM                                                               |                                                                                                    |                                          |
| End Time                   |                                                                                     |                                                                                                    |                                          |
| Duration                   | 6 m 55 s                                                                            |                                                                                                    |                                          |
| Organizations              |                                                                                     |                                                                                                    |                                          |
|                            |                                                                                     |                                                                                                    |                                          |

プロセスを完了するには、ファブリックBのリブートを確認してから、ファブリックAのリブート を確認する必要があります。

**注**:2番目のFIのリブートを続行する前に、データパスが1番目のファブリックで準備されて いることを確認します。これを確認するには、APIまたはCLIをコマンド(nxos)# show pinning border-interfacesで使用できます。

ワークフロータスクは次のとおりです。

- IntersightソフトウェアリポジトリからIntersight FIバンドルをダウンロード
- IOMのアップグレード
- •FIB上のデータトラフィックを回避する
- •FIBのアクティブ化
- ユーザAck(ACK)を待ちます。FIリブート用
- •アクティブ化の完了を待ちます
- •FIA上のデータトラフィックを避難させる
- •FIAのアクティブ化
- ユーザAck(ACK)を待ちます。FIリブート用
- •アクティブ化の完了を待ちます

# サーバファームウェアアップグレード

アップグレードするサーバを選択し、[アクション]ドロップダ**ウンリスト**から[ファームウェアの アップグ**レード]を選択します。** 

| OPERATE > Servers   | > UCS-TS-MXC P25-6454-IMM-1 | 1-1                | 🗘 🧧 313 🔺 271 🛛 🔁 🔤 qri sz 🔍 Q.        | © ©        |                          | ٩ |
|---------------------|-----------------------------|--------------------|----------------------------------------|------------|--------------------------|---|
| General Inventory L | ICS Server Profile HCL      |                    |                                        |            | Actions                  |   |
| Details             |                             | Properties         | Event                                  | ts         | Power >                  |   |
| Health              | O Healthy                   | Cisco UCSB-8200-M5 | Front View Top View + A                | Marms      | System >                 |   |
| Name                | UCS-TS-MXC-P25-6454-        |                    | (************************************* | lequests   | Install Operating System |   |
| User Label          | IMM-1-1<br>IMM_server       | _                  |                                        | Advisories | Upgrade Firmware         | × |
| Management IP       | 10.31.123.210               |                    |                                        |            | Launch vKVM              |   |
| Serial              | FLM2402001F                 |                    |                                        |            | Open TAC Case            |   |
|                     | UCS8-8200-M5                |                    |                                        |            | Set License Tier         |   |
| Vendor              | Cisco Systems Inc           |                    |                                        |            |                          |   |

これにより、ファームウェアアップグレードが初期化されます。

ステップ1:正しいサーバであることを確認し、現在のファームウェアバージョンを確認します。

| Servers > Upgrade Firmware |         |                                |              | ٥                                              | 313 🔺 271 🛛 🖂        | <b>9</b> ⊄‡ 32 Q, ©     | 0 |
|----------------------------|---------|--------------------------------|--------------|------------------------------------------------|----------------------|-------------------------|---|
| 🔄 Progress                 |         |                                |              | Step 1                                         |                      |                         |   |
| General                    |         |                                |              | General<br>Ensure selected servers meet requir | rements for          |                         |   |
| 2 Version                  |         |                                | _ <b>_</b> , | initimate opgrade.                             |                      |                         |   |
| 3 Summary                  | Confirm | n Servers Selection 1 Selected |              |                                                |                      |                         |   |
|                            |         |                                |              |                                                | 1 items found 10 v p | perpage 🔣 < 🚺 of 1 🗦 河  |   |
|                            |         | Add Filter                     |              |                                                |                      |                         |   |
|                            |         | Name 0                         | User Label   | Model 3                                        | Firmware Version     | UCS Domain              |   |
|                            |         |                                | IMM_server   | UCSB-8200-M5                                   | 4.2(1a)              | UCS-TS-MXC-P25-6454-IMM |   |
|                            | Select  | ed 1 of 1 Show Selected U      |              |                                                |                      |                         |   |
|                            |         |                                |              |                                                |                      |                         |   |

ステップ2:対象のファームウェアバージョンの横にあるオプションボタンをクリックします。

| E Progress |                                                                                                    |                                     |            |  |      |            | Ċ                     | Step 2<br>Version<br>Select a firmware version to upgrade the servers to. |               |                  |      |  |
|------------|----------------------------------------------------------------------------------------------------|-------------------------------------|------------|--|------|------------|-----------------------|---------------------------------------------------------------------------|---------------|------------------|------|--|
| 3 Summary  |                                                                                                    | Select Firmware Bundle Advanced Mod |            |  |      |            |                       |                                                                           |               |                  | le 🌒 |  |
|            | The selected firmware bundle will be downloaded from intersight.com. All the server components will be upgraded along with drives and storage controllers. Use Advanced Mode to exclude upgrade of drives and storage controllers. |                                     |            |  |      |            |                       |                                                                           |               |                  |      |  |
|            |                                                                                                    |                                     | Add Filter |  |      |            |                       |                                                                           | 5 items found | 10 ∽ perpage K < |      |  |
|            |                                                                                                    |                                     | Version    |  | Size |            | Release Date :        | Description                                                               |               |                  |      |  |
|            |                                                                                                    |                                     | 4.2(1b)    |  |      | 577.84 MiB | Sep 13, 2021 8:35 AM  | Cisco Intersight Server Bundle                                            |               |                  |      |  |
|            |                                                                                                    |                                     | 4.2(1a)    |  | 5    | 575.41 MiB | Aug 6, 2021 7:36 PM   | Cisco Intersight Server Bundle                                            |               |                  |      |  |
|            |                                                                                                    |                                     | 4.1(3d)    |  | 5    | 510.98 MiB | Aug 16, 2021 11:48 AM | Cisco Intersight Server Bundle                                            |               |                  |      |  |
|            |                                                                                                    |                                     | 4.1(3c)    |  | 5    | 506.01 MiB | Jun 1, 2021 1:48 PM   | Cisco Intersight Server Bundle                                            |               |                  |      |  |
|            |                                                                                                    |                                     | 4.1(3b)    |  | 4    | 194.63 MiB | Jan 27, 2021 11:17 PM | Cisco Intersight Server Bundle                                            |               |                  |      |  |
|            |                                                                                                    | Select                              | ted 1 of 5 |  |      |            |                       |                                                                           |               |                  |      |  |

**ステップ3:**これは、サーバとターゲットファームウェアのバージョンを示す要約です。ターゲットのファームウェアが現在のバージョンよりも高い場合は、ファームウェアのバージョンに緑色の矢印が表示されます。そうでない場合は、黄色の矢印が表示されます。

| œ Progress  |               |                        |             | Step 3                       |                        |             |                    |                         |
|-------------|---------------|------------------------|-------------|------------------------------|------------------------|-------------|--------------------|-------------------------|
| (1) General |               |                        |             | Summary<br>Confirm configura | ation and initiate the | upgrade.    |                    |                         |
| 2 Version   |               |                        |             |                              |                        |             |                    |                         |
| i Summary   | Firmware      |                        |             |                              |                        |             |                    |                         |
|             | Version       | 4.2(1b) 👁              |             |                              | Size                   |             | 77.84 MIB          |                         |
|             | Servers to be | Ipgraded               |             |                              |                        |             |                    |                         |
|             | Q add         | ilter                  |             |                              |                        | 1 items for | und 10 v perpage [ |                         |
|             | Name          | : User Label           | : Model     |                              | Firmware Version       |             | Requires Reboot ①  | UCS Domain              |
|             |               | P25-6454-IM IMM_server | UCSB-B200-M | 5                            | 4.2(1a)                |             | Yes                | UCS-TS-MXC-P25-6454-IMM |
|             |               |                        |             |                              |                        |             |                    |                         |
|             |               |                        |             |                              |                        |             |                    |                         |

Upgrade Firmwareダイアログボックスで、即時にリブートを選択するか、後でリブートを確認できます。

# Upgrade Firmware

Firmware will be installed on next boot. To reboot immediately, please enable the option below.

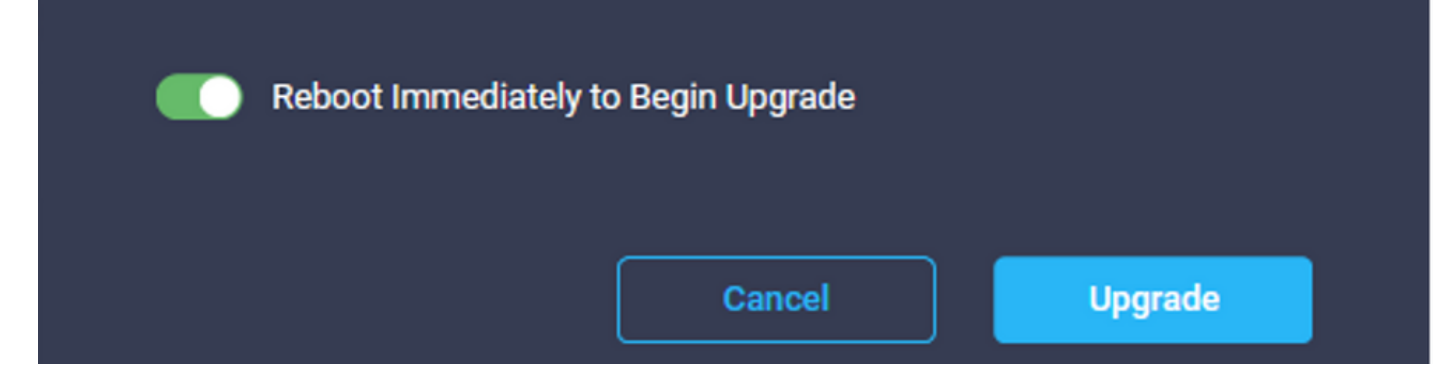

アップグレードを監視するには、[Requests]に移動して[Active]をクリックします。

| Q 🛛 3 🔺 2 | <u> </u> | \$ 32 Q     | 0                          | 0                      |        |           | ይ          |
|-----------|----------|-------------|----------------------------|------------------------|--------|-----------|------------|
|           |          |             | Requests                   | All                    | Active | Completed | ×          |
|           | 🔂 Export | 60 items fo | Upgrade Firr<br>UCS-TS-MXC | mware<br>C-P25-6454-II | MM-1 a | In Progra | ess<br>ago |

アクティビティの名前をクリックすると、ワークフロータスク全体が表示されます。

| Requests > Upgrad | le Firmware                 |                                                                                         | L 🖬 3 🔺 2. |  |  |
|-------------------|-----------------------------|-----------------------------------------------------------------------------------------|------------|--|--|
| Details           |                             | Execution Flow                                                                          |            |  |  |
| Status            |                             | ⊘ Restore power settings for server.                                                    |            |  |  |
| Name              | Upgrade Firmware            |                                                                                         |            |  |  |
| ID                | 61533125696f6e2d33db6334    | Wait for firmware upgrade to complete.                                                  |            |  |  |
| Target Type       | Blade Server                |                                                                                         |            |  |  |
| Target Name       |                             | <ul> <li>Initiate firmware upgrade.</li> <li>Initiated upgrade successfully.</li> </ul> |            |  |  |
| Source Type       | Firmware Upgrade            |                                                                                         |            |  |  |
| Source Name       | UCS-TS-MXC-P25-6454-IMM-1-1 | Cancel the previous firmware upgrade task if it is in pending state.                    |            |  |  |
| Initiator         | @cisco.com                  | Initiate fermusze unnrade on adanter                                                    |            |  |  |
| Start Time        | Sep 28, 2021 10:13 AM       | Upgrade is not supported for any of the adapters. Skipping adapter upgrade.             |            |  |  |
| End Time          | Sep 28, 2021 10:49 AM       |                                                                                         |            |  |  |
| Duration          | 35 m 58 s                   | Wait For BIUS POST Completion.                                                          |            |  |  |
| Organizations     |                             | Power On server.                                                                        |            |  |  |
|                   |                             | Find image source to download.                                                          |            |  |  |

ワークフロータスクは次のとおりです。

- IntersightソフトウェアリポジトリからIntersightサーババンドルをダウンロード
- アダプタのアップグレード(ブレード用)
- サーバのアップグレード
- サーバがリブートするのを待ちます
- アップグレードが完了するまで待ちます

### 確認

FIローカルストレージの空き領域を確認するには、FIを1つ選択し、[インベントリア]をクリックし、[ローカルストレージ]をクリックします。

| OPERATE > Fabric Interconnects > UC\$-T\$-MXC-P256454-IMM FI-B |               |              |                                                 |
|----------------------------------------------------------------|---------------|--------------|-------------------------------------------------|
| General Inventory Connections UCS Domain Profile               |               |              |                                                 |
| Sections 2                                                     | Local Storage |              |                                                 |
| Ports & Port Channels                                          |               |              |                                                 |
| Fan Modules                                                    |               |              | 8 items found 10 - v per page (< 1 of 1 > >  (④ |
| PSUs                                                           | Partition :   | Size (MIB) : | Capacity :                                      |
| Local Storage                                                  | bootflash     | 84981        | 38%                                             |
|                                                                | opt           | 9951         |                                                 |
|                                                                | spare         | 7936         |                                                 |
|                                                                | usbdrive      | 9048         | 32%                                             |
|                                                                | var_sysmgr    | 3800         |                                                 |
|                                                                | var_tmp       | 600          |                                                 |
|                                                                | volatile      | 2048         | 43                                              |
|                                                                | workspace     | 7935         |                                                 |
|                                                                |               |              |                                                 |
|                                                                |               |              |                                                 |

#### インフラストラクチャのアップグレード後、インストールログを確認できます。新しいバージョ ンとアップグレードのタイムスタンプが表示され、正常なアップグレードを確認できます。

UCS-TS-MXC-P25-6454-IMM-A(nx-os)# show install all status This is the log of last installation.

```
<Mon Sep 27 07:01:30>
Verifying image bootflash:/ucs-6400-k9-system.9.3.5.I42.1e.bin for boot variable "nxos".
-- SUCCESS <Mon Sep 27 07:02:18>
```

<Mon Sep 27 07:02:18> Verifying image type. -- SUCCESS <Mon Sep 27 07:02:24>

<Mon Sep 27 07:02:25> Preparing "nxos" version info using image bootflash:/ucs-6400-k9-system.9.3.5.I42.1e.bin. -- SUCCESS <Mon Sep 27 07:02:26>

<Mon Sep 27 07:02:26> Preparing "bios" version info using image bootflash:/ucs-6400-k9-system.9.3.5.I42.1e.bin. -- SUCCESS <Mon Sep 27 07:02:28>

<Mon Sep 27 07:03:14> Performing module support checks. -- SUCCESS <Mon Sep 27 07:03:16>

<Mon Sep 27 07:03:16> Notifying services about system upgrade. -- SUCCESS <Mon Sep 27 07:03:29>

Compatibility check is done: Module bootable Impact Install-type Reason

Images are upgraded according to following table: Module Image Running-Version(pri:alt) New-Version Upg-Required \_\_\_\_\_ \_\_\_\_ 1 nxos 9.3(5)I42(1c) 9.3(5)I42(1e) yes 1 bios v05.42(06/14/2020):v05.40(01/17/2020) v05.42(06/14/2020) no 1 fpga IO-0x19 MI-0x10 IO-0x22 MI-0x10 yes Install is in progress, please wait. <Mon Sep 27 07:03:31> Performing runtime checks. -- SUCCESS <Mon Sep 27 07:03:32> <Mon Sep 27 07:03:32> Setting boot variables. -- SUCCESS <Mon Sep 27 07:04:11> <Mon Sep 27 07:04:11> Performing configuration copy. -- SUCCESS <Mon Sep 27 07:04:14> Module 1: <Mon Sep 27 07:04:14> Refreshing compact flash and upgrading bios/loader/bootrom. Warning: please do not remove or power off the module at this time. -- SUCCESS <Mon Sep 27 07:05:11> <Mon Sep 27 07:05:11> Install has been successful.

### 関連情報

- <u>『Cisco Intersight Managed Mode Configuration Guide』:ファームウェアの管理</u>
- Cisco Intersight Managed Mode(IMM) UCSブレードファームウェアアップグレード
- <u>- Cisco Systems</u>